## การใช้โปรแกรม EViews

โดย ผศ.ดร.วิศิษฐ์ ลิ้มสมบุญชัย

### **1.** บทนำ

โปรแกรม EViews หรือ Econometric Views เป็นโปรแกรมสำหรับใช้งานทางด้าน เศรษฐมิติที่รับการพัฒนามาจากโปรแกรม TSP และถูกปรับเปลี่ยนระบบการทำงานจากระบบ Dos มาเป็น Windows ทำให้ง่ายต่อการใช้งานมากยิ่งขึ้นและผู้ใช้ไม่จำเป็นที่จะต้องจดจำ รูปแบบและวิธีการเขียนคำสั่งอีกต่อไป โปรแกรม EViews นอกจากจะสามารถทำ Regression Analysis แล้ว ยังเหมาะกับงานทางด้านการวิเคราะห์อนุกรมเวลา หรือ Time Series Analysis อีกด้วย เพราะนอกจากการประมาณการสมการด้วยวิธี OLS แล้ว EViews ยังสามารถทำ 2-SLS, 3-SLS, WLS, NLS, Logit, Probit, ARIMA, ARCH, GARCH และ Distribution Lag Model ได้อีกด้วย นอกจากนี้ จากการที่ EViews เป็นโปรแกรมซึ่งทำงานอยู่บนระบบ Windows ทำให้ง่ายต่อ การแสดงรูปภาพ กราฟ และการจัดทำรายงานเอกสารต่างๆ เนื่องจากสามารถคัดลอกเพื่อไปว่างไว้ ในเอกสารรายงานต่างๆ ใน Ms. Word ได้ทันที และยังสามารถทำงานร่วมกับ Ms. Excel และโปรแกรมอื่นๆ ซึ่งอยู่บน Windows ได้อีกด้วย

# 2. การป้อนข้อมูลโดยตรง (Entering data directly)

# คลิก File / New / Workfile /

ใน Workfile Range ระบุชนิดของข้อมูล จุดเริ่มต้นและจุดสิ้นสุดของข้อมูลแล้วคลิก OK

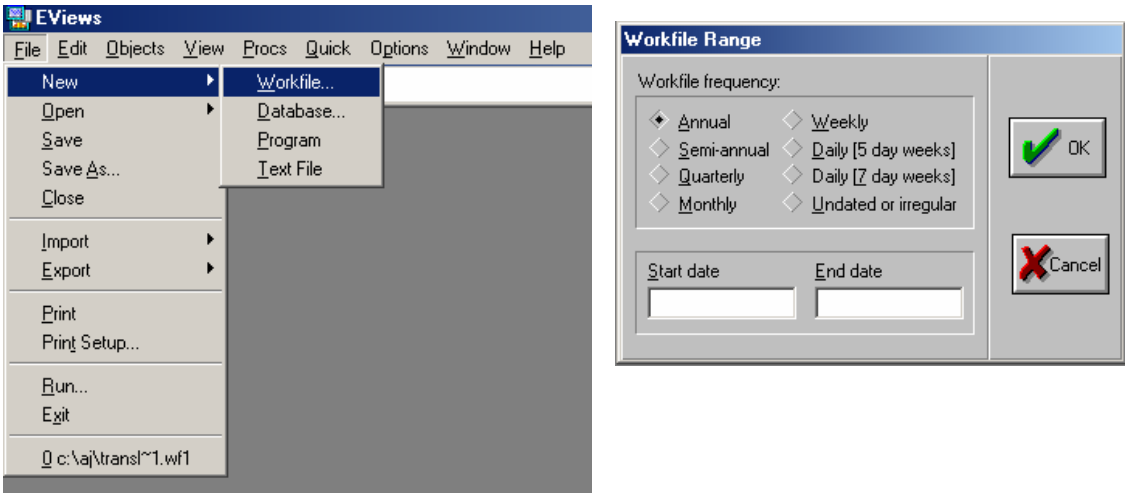

<u>ตัวอย่างเช่น</u> Annual / Start Date: 1960 / End Date: 1972 Quarterly / Start: 1960:1 / End: 1972:4 Monthly / Start: 1960:1 / End: 1972:12 Weekly or Daily/ Start: M:D:Y / End: M:D:Y Undated / Start Obs.: 1 / End Obs.: 10

| 🔡 E          | View         | s               |              |        |               |            |                |              |
|--------------|--------------|-----------------|--------------|--------|---------------|------------|----------------|--------------|
| <u>F</u> ile | <u>E</u> dit | <u>O</u> bjects | <u>V</u> iew | Procs  | <u>Q</u> uick | Options    | <u>₩</u> indow | <u>H</u> elp |
|              |              |                 |              |        |               |            |                |              |
|              | ₩orkl        | ile: UNT        | ITLED        |        |               |            |                |              |
| Viev         | w Pro        | cs Object       | s Sav        | e Labe | I+/- Sh       | iow Fetch  | Store De       | elete        |
| Rar          | nge:         | 1 10            | Filte        | er: *  | Defa          | ault Eq: I | None           |              |
| Sar          | mple:        | 1 10            |              |        |               |            |                |              |
| α            | с            |                 |              |        |               |            |                |              |
| $\sim$       | resid        |                 |              |        |               |            |                |              |
|              |              |                 |              |        |               |            |                |              |

C คือ ค่าคงที่ของสมการ Resid คือ ค่าความคาดเคลื่อน หรือ Residual ของสมการ เพื่อเริ่มทำการป้อนข้อมูล ให้คลิก Quick / Empty Group (Edit Series)

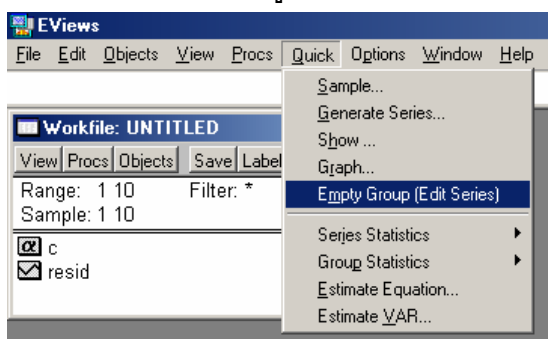

ระบุชื่อตัวแปรที่ต้องการ เช่น Cons (การบริโภค) และ Inc (รายได้) และคีย์ข้อมูลลงในตาราง

| File Edit Objects Yiew Procs Quick Options Window Help   Image: 110 Image: Sample: 10 Image: Image: </th <th>📲 EViews</th> <th></th> <th></th> <th></th> <th></th> <th></th> <th></th> <th></th> <th></th> <th></th>                                                                                                    | 📲 EViews                        |                |                       |                               |                      |          |                |                  |                        |                 |
|----------------------------------------------------------------------------------------------------|---------------------------------|----------------|-----------------------|-------------------------------|----------------------|----------|----------------|------------------|------------------------|-----------------|
| Workfile: UNTITLED Image: 110 Image: 110 Filter: Default Eq: None   Sample: 110 Filter: Default Eq: None Image: Image: <                                                                                                    | <u>File Edit</u> <u>Objects</u> | <u>⊻</u> iew _ | <u>Procs Quick Op</u> | tions <u>W</u> indow <u>H</u> | <u>l</u> elp         |          |                |                  |                        |                 |
| Workfile:   UNTITLED     View Procs Objects   Save Label+/. Show Fetch Store Delete     Range:   110     Sample:   Filter:     © cons   Group:     Wiew Procs Objects   Print Name Freeze     Edit+/. Smpl+/. Insp     © cons     © inc     © bs   CONS     © bs   CONS     © bs   CONS     © bs   CONS     © bs   CONS     © bs   CONS     © bs   CONS     © bs   CONS     © bs   CONS     © bs   CONS     0 bs   CONS     0 bs   CONS     0 bs   CONS     1   70.0000     3   90.0000     4   95.0000     10   150.0000     10   150.0000     10   150.0000     110   150.0000     10   150.0000     10   150.0000     10                                                                                                    |                                 |                |                       |                               |                      | 🛄 Grou   | p: UNTITLED    | Workfile: UNTIT  |                        |                 |
| View Procs Objects   Save Label+/-   Show Fetch Store Delete     Range: 110   Filter: *   Default Eq: None     Sample: 110   Group: UNTITLED Workfile: UNTITLED   Image: Cons     Cons   Group: UNTITLED Workfile: UNTITLED   Image: Cons     Inc   Obs   CONS     Inc   Obs   CONS     Inc   Obs   CONS     Inc   Obs   CONS     Inc   Obs   CONS     Inc   Obs   CONS     Inc   Obs   CONS     Inc   Inc   Inc     Inc   Obs   CONS     Inc   Inc   Inc     Inc   Inc   Inc     Inc   Inc   Inc     Inc   Inc   Inc     Inc   Inc   Inc     Inc   Inc   Inc     Inc   Inc   Inc     Inc   Inc   Inc     Inc   Inc   Inc     Inc   Inc   Inc                                                                                                    | Workfile: UN                    | TITLED         |                       |                               | xI                   | View Pro | ocs Objects Pr | int Name Freeze  | Edit+/- Smpl+/- InsD   |                 |
| View Procest Deleted Initiated GRDUP?   Obs CONS   CONS INC   Obs CONS INC   Obs CONS INC   Obs CONS INC   Obs CONS INC   Obs CONS INC   Obs CONS INC   Obs CONS INC   Obs CONS INC   Obs CONS INC   Obs CONS INC   Obs CONS INC   Obs CONS INC   Obs CONS INC   Obs CONS INC   Obs CONS INC   Obs Obs                                                                                                    | View Proce Object               | tel Sava       |                       | Fetch Store Dele              | tel                  | CONS     |                |                  |                        |                 |
| Name CONS INC   Inc Obs CONS INC   Inc Obs CONS INC   Inc Obs CONS INC   Inc Inc Inc Inc Inc   Inc Obs CONS INC Inc   Inc Inc Inc Inc Inc Inc   Inc Inc Inc Inc Inc Inc   Inc Inc Inc Inc Inc Inc   Inc Inc Inc Inc Inc Inc Inc   Inc Inc Inc Inc Inc Inc Inc Inc   Inc Inc Inc Inc Inc Inc Inc Inc Inc Inc Inc Inc Inc Inc Inc Inc Inc Inc Inc Inc Inc Inc Inc Inc Inc Inc Inc Inc Inc Inc Inc Inc Inc Inc Inc Inc Inc                                                                                                    | Range: 1.10                     | Filter         | * Default             | Fa: None                      |                      | obs      | CONS           | INC              |                        |                 |
| Coop: United Workine: United Workine: <thunited th="" workine:<=""> United Wor</thunited> | Sample: 1 10                    | T III.EI       | . Deladit             | Eq. None                      |                      | obs      | CONS           | INC              |                        |                 |
| View Procs Dbjects Print Name Freeze Edit+/- Smpl+/- Insc   Inc inc inc <t< th=""><th></th><th>i Girou</th><th>p:UNITILED '</th><th>Workhile: UNTIT</th><th></th><th>1</th><th>70.00000</th><th>Delete Untitled</th><th></th><th>X</th></t<>                                                                                                    |                                 | i Girou        | p:UNITILED '          | Workhile: UNTIT               |                      | 1        | 70.00000       | Delete Untitled  |                        | X               |
| Inc. 3 90.0000   obs CONS INC   obs CONS INC   1 70.0000 80.0000   2 65.0000 100.0000   3 90.0000 6   3 90.0000 6   3 90.0000 0   4 95.0000 0   5 110.0000 6   6 115.0000 140.0000   6 115.0000 160.0000   6 115.0000 100   7 120.0000 220.0000   8 140.0000 220.0000   9 155.0000 240.0000   9 155.0000 280.0000   10 150.0000 280.0000                                                                                                    | Cons                            | View Pr        | ocs Objects Prin      | t Name Freeze                 | Edit+/- Smpl+/- InsD | 2        | 65.00000       |                  |                        |                 |
| ✓ resid obs CONS INC   0bs CONS INC 6 115.0000 6 115.0000 6 115.0000 6 115.0000 6 115.0000 6 115.0000 7 120.0000 8 140.0000 9 155.0000 100.1000 10 150.0000 9 155.0000 10 150.0000 9 155.0000 10 150.0000 10 150.0000 10 150.0000 9 155.0000 10 150.0000 10 150.0000 10 150.0000 0 0 0 0 0 0 0 0 0 0 0 0 0 0 0 0 0 0 0 0 0 0 0 0 0 0 0 0 0 0 0 0 0 0 0 0 0 0 0 0 0 0 0 0 0 0 0 0 0 0 0 0 0 0 0 0 0 0 0 0                                                                                                     | inc 🗹                           | CONS           |                       |                               |                      | 3        | 90.00000       |                  |                        |                 |
| obs CONS INC   1 70.00000 80.00000   2 65.00000 100.0000   3 90.00000 120.0000   4 95.00000 140.0000   5 110.0000 160.0000   6 115.0000 10   7 120.0000 100   8 140.0000 220.0000   9 155.0000 240.0000   10 150.0000 280.0000                                                                                                    | 🗹 resid                         | obs            | CONS                  | INC                           |                      | 4        | 95.00000       | 🔰 🏏 Delete       | Untitled GROUP?        | INAME           |
| 1 70.00000 80.00000   2 65.00000 100.0000   3 90.00000 120.0000   4 95.00000 140.0000   5 110.0000 160.0000   6 115.0000 10   7 120.0000 200.0000   8 140.0000 200.0000   9 155.0000 240.0000   10 150.0000 280.0000                                                                                                    |                                 | obs            | CONS                  | INC                           |                      | 5        | 110.0000       | 🗶                |                        | Store           |
| 2 65.0000 100.0000   3 90.00000 120.0000   4 95.0000 140.0000   5 110.0000 160.0000   6 115.0000 180.0000   7 120.0000 200.0000   9 155.0000 100.0000   9 155.0000 100.0000   10 150.0000 100.0000   10 150.0000 280.0000                                                                                                    |                                 | 1              | 70.00000              | 80.00000                      |                      | 6        | 115.0000       |                  |                        |                 |
| 3 90.00000 120.0000   4 95.00000 140.0000   5 110.0000 160.0000   6 115.0000 180.0000   7 120.0000 200.0000   9 155.0000 10   9 155.0000 240.0000   10 150.0000 280.0000                                                                                                    |                                 | 2              | 65.00000              | 100.0000                      |                      | - /      | 120.0000       |                  |                        |                 |
| 4 95,00000 140,0000   5 110,0000 160,0000   6 115,0000 180,0000   7 120,0000 220,0000   8 140,0000 220,0000   9 155,0000 240,0000   10 150,0000 280,0000                                                                                                    |                                 | 3              | 90.00000              | 120.0000                      |                      | 8        | 140.0000       |                  |                        | I               |
| 5 110.0000 160.0000   6 115.0000 180.0000   7 120.0000 200.0000   8 140.0000 220.0000   9 155.0000 240.0000   10 150.0000 280.0000                                                                                                    |                                 | 4              | 95.00000              | 140.0000                      |                      | 9        | 155.0000       |                  | Yes 🛛 🚫 Na             |                 |
| 6 115.0000 180.0000   7 120.0000 200.0000   8 140.0000 220.0000   9 155.0000 240.0000   10 150.0000 280.0000                                                                                                    |                                 | 5              | 110.0000              | 160.0000                      |                      | 10       | 150.0000       | · · · · ·        |                        |                 |
| 7 120,0000 200,0000   8 140,0000 220,0000   9 155,0000 240,0000   10 150,0000 280,0000                                                                                                    |                                 | 6              | 115.0000              | 180.0000                      |                      | _        |                | Online Mindau C  |                        | Nata una unio a |
| 8 140.0000 220.0000   9 155.0000 240.0000   10 150.0000 280.0000                                                                                                    |                                 | 7              | 120.0000              | 200.0000                      |                      |          |                | Uptions-window C | ontroi modines/removes | this warning.   |
| 9 155.0000 240.0000<br>10 150.0000 280.0000<br>                                                                                                    |                                 | 8              | 140.0000              | 220.0000                      |                      |          | <u> </u>       |                  |                        |                 |
|                                                                                                    |                                 | 9              | 155.0000              | 240.0000                      |                      |          |                |                  |                        |                 |
|                                                                                                    |                                 | 10             | 150.0000              | 280.0000                      |                      |          |                |                  |                        |                 |
|                                                                                                    |                                 |                |                       |                               |                      |          |                |                  |                        |                 |
|                                                                                                    |                                 |                |                       |                               |                      |          |                |                  |                        |                 |
|                                                                                                    |                                 |                |                       |                               |                      |          |                |                  |                        |                 |

เพื่อกลับไปทำงานบนหน้าต่าง Workfile ให้คลิกเครื่องหมาย × บนหน้าต่าง Group แล้ว เลือกที่ Yes และเพื่อการเก็บรักษาข้อมูลคลิกที่ Save หรือเลือก File / Save As /

# 3. การสร้าง Graph(s) และ การหาค่า Descriptive Stats, Correlations, Covariances, N-way Tabulation และ Tests of Equality

เริ่มต้นด้วยการเลือกตัวแปร (สมมติว่าเลือกมากกว่า 1 ตัวแปร คือ Inc และ Cons) / View / Open Selected / One Window / Open Group /

| 🛄 Workfil             | e: UNTITL      |                        |     |                         |
|-----------------------|----------------|------------------------|-----|-------------------------|
| View Proc:            | s Objects      | Save Label             | +/- | Show Fetch Store Delete |
| Range: 1<br>Sample: 1 | 10<br>10       | Filter: *              | De  | efault Eq: None         |
| Ø c<br>M⊂cons         |                |                        |     |                         |
| M inc                 | Open <u>G</u>  | iroup                  |     |                         |
| 🗹 resid               | Open <u>B</u>  | quation                |     |                         |
|                       | Open <u>\</u>  | <u>/</u> AR            |     |                         |
|                       | Open <u>N</u>  | <u>Aultiple Series</u> | s   |                         |
|                       | <u>C</u> ancel |                        |     |                         |

หรือ เมื่อเลือกตัวแปรแล้ว ให้ Double คลิก ตรงบริเวณแถบสีน้ำเงินซึ่งเป็นชื่อตัวแปรที่ถูกเลือก เพื่อเรียกคำสั่ง Open Group

| Workfile: UNTITLED IN X |         |                  |                 |               |  |  |  |  |  |
|-------------------------|---------|------------------|-----------------|---------------|--|--|--|--|--|
| Range: 1 10             | 🛄 Grou  | p: UNTITLED V    | ₩orkfile: UNTIT | <b>_</b> D×   |  |  |  |  |  |
| Sample: 1 10            | View Pr | ocs Objects Prin | t Name Freeze   | Edit+/- Smpl+ |  |  |  |  |  |
| C C                     | obs     | INC              | CONS            |               |  |  |  |  |  |
| M inc                   | 1       | 80.00000         | 70.00000        |               |  |  |  |  |  |
| resid                   | 2       | 100.0000         | 65.00000        |               |  |  |  |  |  |
|                         | 3       | 120.0000         | 90.00000        |               |  |  |  |  |  |
|                         | 4       | 140.0000         | 95.00000        |               |  |  |  |  |  |
|                         | 5       | 160.0000         | 110.0000        |               |  |  |  |  |  |
|                         | 6       | 180.0000         | 115.0000        |               |  |  |  |  |  |
|                         | 7       | 200.0000         | 120.0000        |               |  |  |  |  |  |
|                         | 8       | 220.0000         | 140.0000        |               |  |  |  |  |  |
|                         | 9       | 240.0000         | 155.0000        |               |  |  |  |  |  |
|                         | 10      | 280.0000         | 150.0000        |               |  |  |  |  |  |
|                         |         | •                |                 |               |  |  |  |  |  |

ในหน้าต่างของ Group ให้คลิกที่ View และเลือกที่จะสร้างกราฟ หา Descriptive Stats หรือ ทำสิ่งอื่นๆ ต่อไป

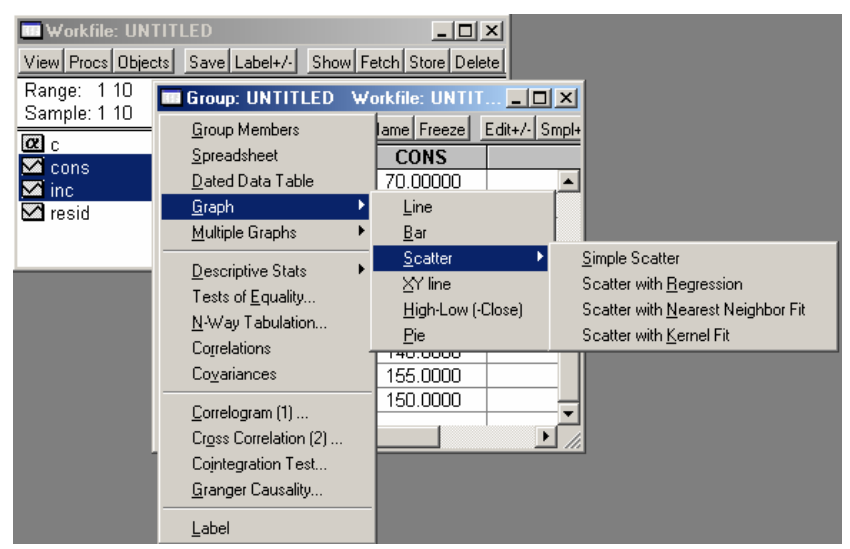

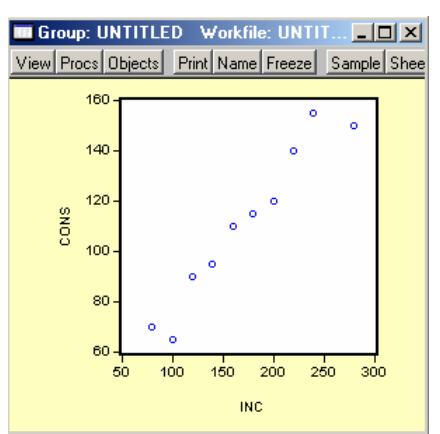

(ภาพด้านบนแสดงการสร้างกราฟคู่ลำดับ ระหว่าง Cons กับ Inc ทั้งนี้ขั้นตอนของการเลือกตัว แปร ตัวแปรใดถูกเลือกก่อน ตัวแปรนั้นจะอยู่แกน X เสมอ และในกรณีที่มีตัวแปรอื่นมาขั้นกลาง ระหว่างตัวแปรที่ต้องการจะเลือก ให้กดปุ่ม Ctrl ค้างไว้ เพื่อข้ามไปเลือกตัวแปรที่ต้องการ)

ในกรณีที่ต้องการแก้ไขรูปแบบของ Graph ให้ Double Click บน Graph

สำหรับในกรณีที่เลือกเพียง 1 ตัวแปร เช่น เลือก CONS เพียง 1 ตัวแปร EViews จะ สามารถสร้าง Histogram and Descriptive Stats, Correlograms and Q-Statistics และทำ Unit Root Test ได้

| Workfile: UN<br>View Procs Obje<br>Range: 1 10 | ITITLED<br>acts Sav                             | /e Label+/- Show Fe               | etch Store     | Delete            |         | Workfile: U<br>View Procs Ob<br>Range: 110     | NTITLE<br>jects S<br>Fi | D<br>ave Label+/-<br>Iter: * D                                                           | Show Fetch                                    | Store Delete  | 1           |         |
|------------------------------------------------|-------------------------------------------------|-----------------------------------|----------------|-------------------|---------|------------------------------------------------|-------------------------|------------------------------------------------------------------------------------------|-----------------------------------------------|---------------|-------------|---------|
| Sample: 1 10                                   | Serie                                           | s: CONS Workfile:                 |                | D _               |         | Sample: 1 10                                   | 🛄 Seri                  | ies: CONS 🛝                                                                              | ¥orkfile: UN                                  | TITLED        | _           |         |
| I c<br>I cons<br>I cons<br>I inc<br>I resid    | <u>S</u> prea<br>Line <u> </u><br><u>B</u> ar G | adSheet<br><u>G</u> raph<br>iraph | e Freeze       |                   | Label+/ | @ c<br><mark>✓ cons</mark><br>☑ inc<br>☑ resid |                         | <u>G</u> enerate by E<br><u>S</u> easonal Adju<br><u>E</u> xponential S<br>Hodrick-Prese | quation<br>Istment<br>moothing<br>cott Filter | reeze Edit    | +/- Smpl+/- | Label+/ |
|                                                | Desc                                            | riptive <u>S</u> tatistics        | <u>H</u> istog | gram and Stats    |         |                                                |                         |                                                                                          | .o <u>-</u>                                   | _19/01/02 - 2 | 20:42       |         |
|                                                | <u>T</u> ests                                   | for Descriptive Stats             | Stats          | by Classification |         |                                                | 1                       | 70.0000                                                                                  | )                                             |               |             |         |
|                                                | <u>D</u> istril                                 | bution Graphs                     |                |                   | _       |                                                | 2                       | 65.00000                                                                                 | )                                             |               |             |         |
|                                                | <u>U</u> ne-                                    | Way Labulation                    | _              |                   |         |                                                | 3                       | 90.00000                                                                                 | )                                             |               |             |         |
|                                                | Corre                                           | logram                            |                |                   | _       |                                                | 4                       | 95.00000                                                                                 | )                                             |               |             |         |
|                                                | —<br>Unit F                                     | Boot Test                         |                |                   |         |                                                | 5                       | 110.0000                                                                                 | )                                             |               |             |         |
|                                                |                                                 |                                   | -              |                   |         |                                                | 6                       | 115.0000                                                                                 | )                                             |               |             |         |
|                                                | Conv                                            | ersion Options                    |                |                   |         |                                                | 7                       | 120.0000                                                                                 | )                                             |               |             |         |
|                                                | Labe                                            |                                   |                |                   |         |                                                | 8                       | 140.0000                                                                                 | )                                             |               |             |         |
|                                                | 9                                               | 155.0000                          | _              |                   |         |                                                | 9                       | 155.0000                                                                                 | )                                             |               |             |         |
|                                                | 10                                              | 150.0000                          |                |                   |         |                                                | 10                      | 150.0000                                                                                 | )                                             |               |             |         |
|                                                |                                                 | •                                 | 1              |                   |         |                                                |                         | •                                                                                        |                                               |               |             | • //    |

นอกจากนี้ ในกรณีที่เป็นข้อมูลรายเดือนหรือรายไตรมาส EViews สามารถทำ Seasonal Adjustment และ Exponential Smoothing ได้ โดยให้เลือกที่ Procs

#### 4. การหาค่าของ Regression Equation

ในการ Run สมการ Regression มีวิธีการทำได้หลายรูปแบบ เช่น

→ เลือกตัวแปร (Cons และ Inc) / View / Open Selected / One Window / Open Group / Procs / Make Equation

หรือ → เลือกตัวแปร (Cons และ Inc) / Double Click / Open Group / Procs / Make Equation

- หรือ  $\rightarrow$  Objects / New Object / Equation / OK
- หรือ  $\rightarrow$  Quick / Estimate Equation /

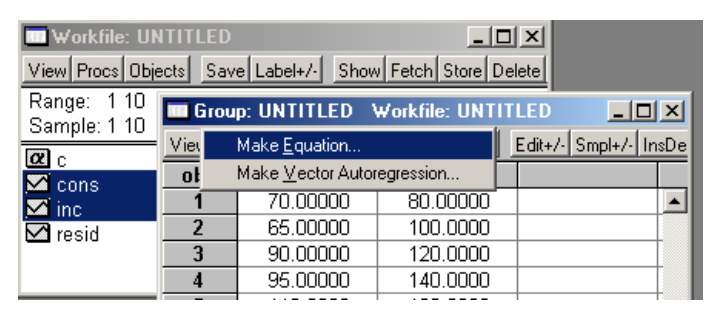

| Equation Specification                                                                                                    | X                           |
|----------------------------------------------------------------------------------------------------|-----------------------------|
| Equation Specification:     Dependent variable followed by list of regressors including ARMA     and PDL terms, OR an explicit equation like Y=c(1)+c(2)*X.     CONS INC C | Cancel                      |
| Estimation Settings:    Method: LS - Least Squares (NLS and ARMA)   Sample: 110                                                                                            | <b>[</b> ] O <u>p</u> tions |

ใน Dialog Box ให้ใส่ตัวแปรตาม (Dependent Variable)เป็นดัวแรก ตามด้วยค่าคงที่ (Constant; C) (ถ้าต้องการ) และตัวแปรอิสระ (Independent Variables) ตามลำดับ ตัวอย่างเช่น CONS C INC หรือ CONS=C(1)+C(2)\*INC (ทั้งนี้ C และ INC สามารถไว้สลับที่กันได้ แต่ CONS ซึ่งเป็นตัวแปรตามต้องอยู่ซ้ายมือสุดเสมอ) และ ก่อนที่จะ Click OK ควรตรวจดูวิธีการประมาณค่าของ Coefficients ที่ Estimation Settings และขอบเขตของตัวอย่าง (Sample Period) ที่จะนำมาใช้ในการประมาณค่าของ Coefficients ด้วย (ภาพด้านล่างแสดงถึงผลลัพธ์และค่าสถิติที่เกี่ยวข้อง)

| Equation: UNTITLE                                                                                                    | D Workfile: U<br>rint Name Freeze                                     | NTITLED<br>Estimate Fore                                                                   | cast Stats Re                                      | sids                                                                 |  |  |  |  |  |
|----------------------------------------------------------------------------------------------------|-----------------------------------------------------------------------|--------------------------------------------------------------------------------------------|----------------------------------------------------|----------------------------------------------------------------------|--|--|--|--|--|
| Dependent Variable: CONS<br>Method: Least Squares<br>Date: 09/01/02 Time: 21:11<br>Sample: 1 10<br>Included observations: 10 |                                                                       |                                                                                            |                                                    |                                                                      |  |  |  |  |  |
| Variable                                                                                                    | Coefficient                                                           | Std. Error                                                                                 | t-Statistic                                        | Prob.                                                                |  |  |  |  |  |
| C<br>INC                                                                                                    | 29.18831<br>0.475649                                                  | 7.709609<br>0.042261                                                                       | 3.785965<br>11.25502                               | 0.0053<br>0.0000                                                     |  |  |  |  |  |
| R-squared<br>Adjusted R-squared<br>S.E. of regression<br>Sum squared resid<br>Log likelihood<br>Durbin-Watson stat           | 0.940598<br>0.933173<br>8.124688<br>528.0844<br>-34.02274<br>2.384117 | Mean depen<br>S.D. depend<br>Akaike info o<br>Schwarz crit<br>F-statistic<br>Prob(F-statis | dent var<br>ent var<br>criterion<br>erion<br>stic) | 111.0000<br>31.42893<br>7.204548<br>7.265065<br>126.6754<br>0.000003 |  |  |  |  |  |

ทั้งนี้ถ้าหากต้องการเก็บรักษาผลลัพธ์ที่ได้ไว้ ให้คลิกที่ Name และตั้งชื่อให้แก่สมการนั้นๆ เช่น EQ1 แล้วกด OK ผลลัพธ์ที่ประมาณการมาได้จะถูกเก็บไว้ที่ EQ1 ในหน้าต่างของ Workfile และสามารถเรียกขึ้นมาดูได้ในภายหลัง

| Object Name 🔀                                           |                                                |            |
|---------------------------------------------------------|------------------------------------------------|------------|
| Name to identify object:                                | Workfile: UNTITLED                             |            |
|                                                         | View Procs Objects Save Label+/- Show Fetch St | ore Delete |
| EQ01 16 or fewer characters                             | Range: 1 10 Filter: * Default Eq: eq0          | 1          |
|                                                         | Sample: 1 10                                   |            |
| Display name for labeling tables and graphs: (Optional) | C C                                            |            |
|                                                         | Cons                                           |            |
| P                                                       |                                                |            |
|                                                         |                                                |            |
|                                                         |                                                |            |
|                                                         |                                                |            |

อย่างไรก็ตาม วิธีการสร้างสมการ Regression ที่ง่ายและเร็วที่สุดก็คือ การพิมพ์คำสั่งลงไปใน แถวคำสั่งโดยตรง ซึ่งคำสั่งที่ใช้ก็คือ LS CONS C INC ทั้งนี้คำสั่งดังกล่าวบอกให้ทราบว่า วิธีประมาณค่าสัมประสิทธ์ที่ใช้คือ Least Squared (LS) โดยมีตัวแปรตามคือ CONS มี ค่าคงที่และตัวแปรอิสระคือ C และ INC ตามลำดับ

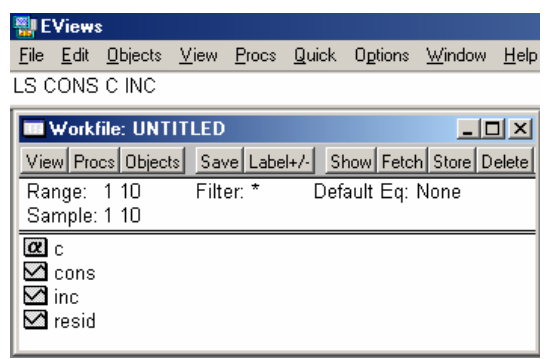